## 辅修报名操作手册

一、登录

打开浏览器,输入网址"https://e.cuc.edu.cn/new/index.html",然后在登录页面输入用户名、密码登录,登录成功后进入到教务系统访问的首页。如下图流程:

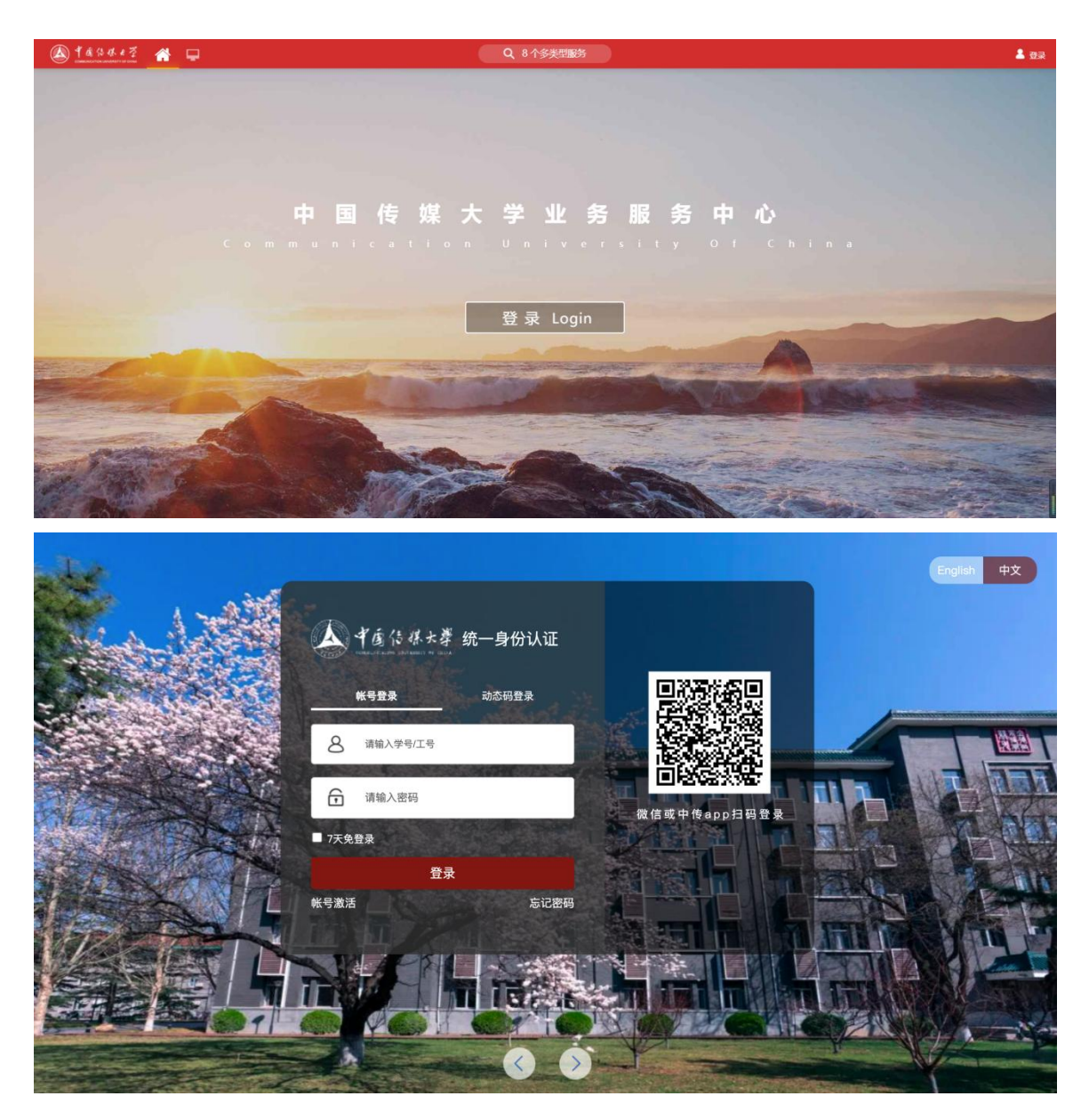

二、辅修报名操作流程

进入教务系统后,页面顶端搜索框内搜索【辅修申请】模块,点击进入。

| $\leftarrow$ $\rightarrow$ C $\triangleq$ e.cuc.edu.cn/new/index. | html                                                          | ₫ | ☆ |   | 2 更新 :            |
|-------------------------------------------------------------------|---------------------------------------------------------------|---|---|---|-------------------|
| الله الم الم الم الم الم الم الم الم الم الم                      | 万史- 辅修申請                                                      |   |   | 9 | ampadmin ampadmin |
| 最近使用<br>                                                          | 服务角色 全部 游客 教师 (学生)<br>服务类别 全部 数据资产平台 本科生教务 (学工服务)(研究生服务) 平台基础 |   |   |   |                   |
| · · · · · · · · · · · · · · · · · · ·                             | 援条结果(1) C 清空結果                                                |   |   |   |                   |
| <ul> <li>学生离校</li> <li>学生评教管理</li> </ul>                          |                                                               |   |   |   |                   |
| 😨 网上评教应用                                                          |                                                               |   |   |   |                   |
| (2) 评教问卷管理 (3) 评教结果管理应用                                           |                                                               |   |   |   |                   |
| 🧑 评教结果查询应用                                                        |                                                               |   |   |   |                   |
| 校订标准应用                                                            |                                                               |   |   |   |                   |
| ● 3F 味ぶ ロ 版 95 / 型 / P3                                           |                                                               |   |   |   |                   |
|                                                                   |                                                               |   |   |   |                   |
|                                                                   |                                                               |   |   |   |                   |
|                                                                   |                                                               |   |   |   |                   |
|                                                                   |                                                               |   |   |   |                   |
|                                                                   |                                                               |   |   |   |                   |

## 报名 (以下截图内容均为测试信息)

| ・ ギ菌は 株大菜 辅修申请            |                                                            |                      | 学生测试 🔫 🌠 |
|---------------------------|------------------------------------------------------------|----------------------|----------|
| 浦修专业报名申请                  |                                                            |                      |          |
| 可报名批次                     |                                                            |                      |          |
| 辅修测试批次20220616            |                                                            |                      |          |
| 开放年级: 2018级<br>多志愿录取: 未开启 | 报名开始时间: 2022-06-16 17:56:00<br>报名载止时间: 2022-06-21 17:47:00 | 志愿个数:                | 马上报名 >   |
| 报名记录                      |                                                            |                      |          |
| 测试0330 (审核中)              |                                                            |                      | (1)      |
| 开放年頃: 2018頃               | 报名开始时间: 2022-06-15 10:35:00<br>报名截止时间: 2022-06-30 11:05:00 | 已报志愿数: 1<br>多志愿录取: 是 | 18011-1  |
| 测试测试 测试测试 (不能)            |                                                            |                      | 18170    |
| 开放年级: 2018级               | 报名开始时间: 2022-05-26 14:32:00                                | 已根志愿数: 1             | 10423    |
|                           | 报名截止时间: 2022-05-26 14:32:00                                | 多志應录取: 否             |          |
| 放弃辅修身份记录                  |                                                            |                      |          |
| 2019级新闻学辅修双学位培养方案         |                                                            |                      |          |
| 辅修学院: 新闻学院                | 申请时间: 2022-05-26 16:28:55                                  | <b>由核节点:</b> 辅修院系审核  |          |
| 辅修专业: 新闻学 (辅修/双学位)        | 申请人: 教务测试乙                                                 | 审核状态: 不通过            |          |

点击"选择"的辅修专业

| ▲ ● ▲ ↓ ↓ ↓ ↓ ↓ ↓ ↓ ↓ ↓ ↓ ↓ ↓ ↓ ↓ ↓ ↓ ↓ | ☆ <b>辅修申请</b> |         |           |                               | 学生测试 🔻       |
|-----------------------------------------|---------------|---------|-----------|-------------------------------|--------------|
| 捕修专业报                                   | 名由语           |         |           |                               | ×            |
| 可选志愿                                    | птю           |         |           |                               | 已选志愿 0/      |
| Q、读输入辅作增加                               | 养方案名称<br>     |         | 按索 [高级搜索] |                               | 上下掏购可对击题进行排序 |
| 1993年18日 - 構造<br>1995年19日 - 構造          | 理<br>译        |         |           |                               | 清空志愿         |
| 条数据 (清空搜索)                              |               |         |           |                               |              |
| 操作                                      | 辅修院系          | 辅修专业    | 辅修专业方向    | 辅修培养方案                        |              |
| 选择 重看说明                                 | 播音主持艺术学院      | 播音与主持艺术 |           | 201506111022梁琰2018极播音与主持艺术培养方 |              |
|                                         |               |         |           |                               |              |
|                                         |               |         |           |                               | 请从左侧选择志愿进行报名 |
| 4                                       |               |         |           |                               |              |

点击【选择】按钮,需输入【手机号】必填,增加可报名多个志愿。

| 修专业报                                       | 之由请            |           |   |          |        |              |                |                 |
|--------------------------------------------|----------------|-----------|---|----------|--------|--------------|----------------|-----------------|
|                                            |                |           |   |          |        | 1 manual mar |                |                 |
| 可选志愿                                       |                |           |   |          |        | 已选志愿         | 2/3            |                 |
| a manufacture of                           | TTO MUSER      |           |   |          |        |              | 390年17月1日中<br> |                 |
| 1000 HIS                                   | 3 <del>4</del> | *         |   |          |        | 清空志愿         |                |                 |
| 明辺<br>教服 (清空授家                             | il Free        |           | _ |          | ×      |              |                |                 |
| 15-01                                      | LEAVED N.      | LEAR F-sh |   | 🚹 请填写手机号 |        |              | 数字经济           | 服除志思            |
| 10日 日本 日本 日本 日本 日本 日本 日本 日本 日本 日本 日本 日本 日本 | 外国语言文化学院       | 英语        |   | *天和昌。    |        |              | 经济与管理学院        | 查看给齐方案查看报名与录取说明 |
|                                            |                |           |   | 7015.    |        |              |                |                 |
|                                            |                |           |   |          | 総合     |              | 公共关系学          | <b>图称古塔</b>     |
|                                            |                |           |   |          | -44/F3 |              | 广告学院           | 查看地界方案查看报名与录取说明 |
|                                            |                |           |   |          |        |              |                |                 |
|                                            |                |           |   |          |        |              |                |                 |
|                                            |                |           |   |          |        |              |                |                 |
|                                            |                |           |   |          |        |              |                |                 |
|                                            |                |           |   |          |        |              |                |                 |

报名之后的志愿可以通过拖拽方式调整志愿顺序

| 修专业报行                 | 名申请  |      |               |                                        |
|-----------------------|------|------|---------------|----------------------------------------|
| 可选志愿                  |      |      | _             | 已选志愿 3/3                               |
| ,请输入储修培养<br>19元后: 请选择 | 防衛名称 | *    | · 使素 ( 鸟吸腔素)  | 上下限度可对态理进行排作                           |
| 15型: 第选指<br>数据 (清空授家) | £    | *    |               | 2652.0040                              |
| HR11:                 | 辅修院系 | 辅修专业 | 辅修专业方向 辅修培养方案 | 英语 删除志愿 外国语言文化学院 皇着培养方案 皇着根名与录取说明      |
|                       |      |      | Creating      | 2 数字程序 最新品源<br>经济与管理学院 最高级布万度最高级名口副取消的 |
|                       |      |      | (ACHINAR      | 3 公共关系学 副除途原<br>广告学院 查看地务方案 整着组织与词规构明  |

点击红框范围可以查看志愿审核情况

| ▲ 予意な ほた孝 辅修申请            |                                                            |                      | 测试学生2 👻 🙀 |
|---------------------------|------------------------------------------------------------|----------------------|-----------|
| 辅修专业报名申请                  |                                                            |                      |           |
| ┃可报名批次                    |                                                            |                      |           |
|                           |                                                            |                      |           |
|                           | 无可报名的批次                                                    |                      |           |
| ┃报名记录                     |                                                            |                      | _         |
| 测试批次 (印刷中)                |                                                            |                      | 撤回        |
| 开放年级: 2021级, 2020级, 2019级 | 报名开始时间: 2023-03-07 16:15:00<br>报名截止时间: 2023-03-07 16:15:00 | 已版志愿数: 3<br>多志愿录取: 是 |           |
| 放弃辅修身份记录                  |                                                            |                      |           |
|                           |                                                            |                      |           |

系统优先派送第一志愿辅修专业所在学院,学院审核通过后,即录取成功。

如不通过,自动跳转第二志愿辅修专业所在学院,由第二志愿学院进行审核。若都 未通过审核则学生辅修申请不成功。

| 10% 4.58 轴修甲请                                    |                                                                                                    |                                         | MINTER S       |
|--------------------------------------------------|----------------------------------------------------------------------------------------------------|-----------------------------------------|----------------|
| 辅修专业报名申请                                         |                                                                                                    |                                         |                |
| 修专业报名申请(1988年)                                   |                                                                                                    |                                         |                |
| 2022级英语辅修培养方案<br>外国语首文化学病                        | (不過送)<br>申请专业方向:                                                                                      | 上次更新时间: 2023-03-07 18-22:11             | ~              |
|                                                  | •                                                                                                    | •                                       |                |
| 0                                                | 2                                                                                                    |                                         |                |
| 1<br>#35                                         | 2<br>\$\$\$5                                                                                          | 3<br>तन्म्राट                           | - 经经达审核<br>电开始 |
| 1<br>成功<br>NR(休说明:                               | 2<br>stb                                                                                              | 7.8 <u>1</u>                            |                |
| 1<br>成功<br>現取条件说明:<br>2022级数字经济辅修培养              | 2<br><u>成功</u>                                                                                        | 7,82                                    |                |
| 1<br>成功<br>與取条件说用:<br>2 2022级数字经济辅修培养<br>经济与管理学统 | 2<br>成功<br>方案<br><sup>(1)</sup><br>(1)<br>(1)<br>(1)<br>(1)<br>(1)<br>(1)<br>(1)<br>(1)<br>(1)<br>(1) | 大規制<br>上次選制的時, 2023-03-07 182234        |                |
|                                                  | 2<br>成功<br>方案<br>#建专业方向:<br>2                                                                         | 水油1<br>上穴(用)(19)(4), 2023-03-07 1822:34 |                |

● 如辅修<mark>修读过程中</mark>终止学习,可以【放弃辅修身份】

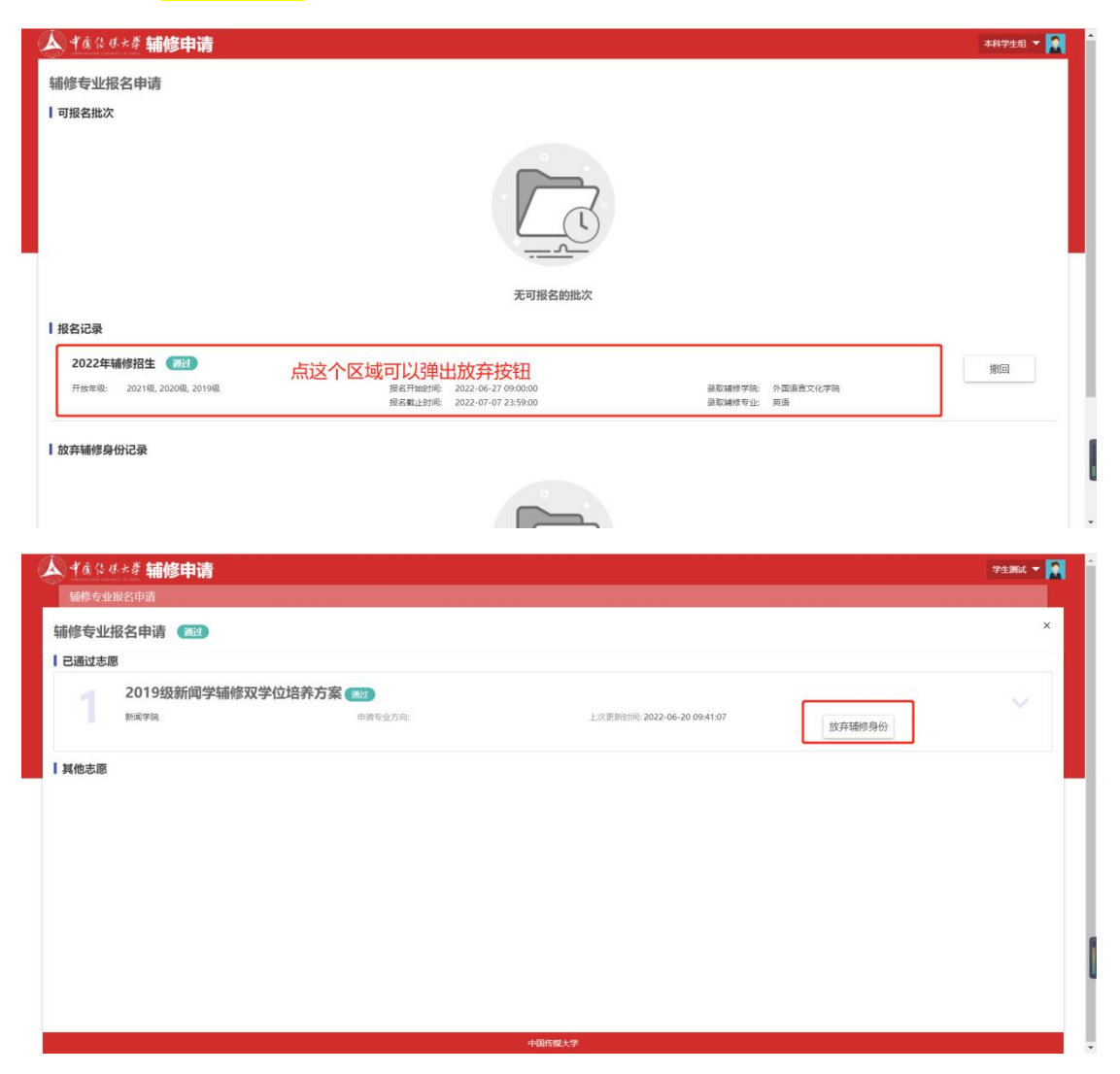